#### https://Rppres3.renlearn.com/cnyric

username – admin password -

Partner with a colleague: As you work through the questions and tasks below, you can compare the demo site to your own site. Also, don't forget to use your Help guide as a resource.

#### Working with Historical Data

| Can you find historical data in the following locations? Yes/no<br>Give a brief description or details that are helpful to know. |            |                                                                                                    |  |  |
|----------------------------------------------------------------------------------------------------|------------|----------------------------------------------------------------------------------------------------|--|--|
| Location:                                                                                                    | Yes/N<br>0 | Notes/description                                                                                                    |  |  |
| As a link from the<br>assessment tile                                                                                            | Yes        | <ul> <li>From the Home page select a Star product tile (or an Assessments tile if you use Star 360) → Historical Extract. Select the school(s), school year(s), product(s), benchmark, and date for projected score, then click Generate Extract.</li> <li>You can click on Refresh until you see that the extract has completed and has a link is available for it. The extract(s) you created will be available on this page for the next five days.</li> <li>Click on the extract link and select to save the ZIP (compressed) file; save it to the preferred location on your computer or network. The ZIP file can be opened natively by all supported desktop operating systems simply by double-clicking on it. It should open like a folder, and will contain one tab-delimited text file that is best viewed using spreadsheet software, such Microsoft Excel, or can be opened using a plain-text editor.</li> <li>Tip: copy the file and paste in excel doc or similar spreadsheet</li> </ul> |  |  |
|                                                                                                    |            | Help file: <a href="https://help.renaissance.com/SR/HistoricalX">https://help.renaissance.com/SR/HistoricalX</a>                                                                                                    |  |  |
| In reports                                                                                                    | Yes        | As a teacher user:<br>If staff is given permission, they can see scores from previous years<br>From the Home page, go to Product Administration→Define User<br>Capabilities→ Edit Default →choose school then click on Teacher<br>Capabilities→scroll down to View Student's Historical                                                                                                    |  |  |

|                    |     | StarAssessments, check the box for each asse<br>Save                                                                                                    | essment type→click                            |
|--------------------|-----|----------------------------------------------------------------------------------------------------|-----------------------------------------------|
| In the Record Book | NO  |                                                                                                    |                                               |
| On a dashboard     | Yes | Overview Dashboard         From the Hope page, click on Reading or Math Dashboard→Reading or Math Overview. In the sentence, "I am viewingchoose class, group, or student you wish to viewforchoose All Time"         I am viewing all in Gr5 Class 1 at Tiger Elementary 360 ∨ for School Year ∨         STAR Reading: Growth and Achievement |                                               |
|                    |     | Cohort Comparison (median, by grade) School District National Scaled Score Compare in                                                                                                    | Marking Period<br>Last 30 Days<br>Last 7 Days |

#### Working with Consolidated Reporting

| Where can you access consolidated reports?                            | Click on Consolidated Reports from the Dashboards and Reporting tabs |
|-----------------------------------------------------------------------|----------------------------------------------------------------------|
| How many consolidated report options are there?                       | 9                                                                    |
| Based on the description, how many reports have Star Assessment data? | 7                                                                    |
|                                                                       | Assessment Proficiency                                               |
| List these reports.                                                   | Customizable Progress                                                |
|                                                                       | Customizable Ranking                                                 |
|                                                                       | Customizable Status                                                  |
|                                                                       | School-to-Home                                                       |
|                                                                       | Star Summary                                                         |
|                                                                       | State Performance-District                                           |
| What is a reporting period?                                           | Reporting periods are used to designate the time                     |
| what is a reporting period.                                           | periods that you want to include on Consolidated                     |
| Briefly list tasks or steps for creating                              | Reports.                                                             |
| reporting periods.                                                    | Reporting periods are required before you consolidate                |
|                                                                       | data. Some reports are not available if you have only                |
|                                                                       | one reporting period, and some are not available if                  |
|                                                                       | you do not have the necessary products.                              |
|                                                                       | From the Home page, click on Consolidated                            |
|                                                                       | Reports→View Reporting Periods→Add Reporting                         |
|                                                                       | Periods                                                              |
|                                                                       | On the Add Reporting Period page, type the reporting                 |
|                                                                       | period name and short name in the appropriate blank                  |
|                                                                       | fields. Please note that the short name appears on                   |
|                                                                       | reports.                                                             |
|                                                                       | To enter the start date, type the date or select the                 |
|                                                                       | calendar button to choose the date.                                  |
|                                                                       | You can enter the end date as you did the start date,                |
|                                                                       | or you can choose to set the end date a set number of                |
|                                                                       | days, weeks, or months after the start date. To do this,             |
|                                                                       | type the number of days, weeks, or months in the                     |

|                                                                                                    | blank "Set end date in" field. Then, use the drop-down<br>list to choose Day(s), Week(s), or Month(s). Then,<br>select Set.<br>To save your reporting period and add another<br>reporting period, select Save and Add. Then, repeat<br>steps 4-6 above.<br>To save your reporting period and exit this page, select<br>Save. (To exit this page without saving the reporting<br>period, select Cancel.)<br>Your new reporting periods will be available for |
|----------------------------------------------------------------------------------------------------|----------------------------------------------------------------------------------------------------|
|                                                                                                    | reports the next time data is consolidated.                                                                                                    |
| What needs to happen to be able to have<br>data available for Consolidated Reports?<br>What are some important aspects to know? | Consolidated Reports will not be available if the data<br>has never been consolidated or if a consolidation is in<br>progress. This page will notify you if there is a reason<br>why you cannot generate the reports. If no reporting<br>periods exist and you are an administrator, this page                                                                                                    |
|                                                                                                    | will include an Add Reporting Period link; reporting<br>periods are required before you consolidate data.<br>Some reports are not available if you have only one<br>reporting period, and some are not available if you do<br>not have the necessary products.                                                                                                    |
|                                                                                                    | Consolidation gathers data from some products on<br>your site for the district or schools. This information is<br>then used when you generate Consolidated Reports.<br>(The reports use the information from the most recent<br>consolidation.)                                                                                                    |
|                                                                                                    | Click on <b>Schedule Consolidation</b><br>Enter the date when you want the next consolidation<br>to occur, or select the calendar button to choose a<br>date.                                                                                                    |
|                                                                                                    | the next consolidation.<br>Use the Recurrence drop-down list to choose whether<br>consolidation should be repeated Daily, Weekly,<br>Monthly, or None.                                                                                                    |
|                                                                                                    | Select Save. To leave this page without saving your changes, select Cancel.                                                                                                    |